## **Excel-Tipp: Hyperlinks entfernen**

## Versionen: Excel 97, 2000 und 2002

Alles was in irgendeiner Art und Weise wie eine URL oder eine Mailadresse aussieht, wandelt Excel automatisch in einen Hyperlink um. Die Entwickler von Excel 2000 haben offensichtlich angenommen, dass jeder Anwender die automatische Umwandlung von Hyperlinks wünscht, es gibt keine Option, um diese Funktion auszuschalten. Erst in Excel 2002 können Sie dazu das Dialogfeld Extras-AutoKorrektur-Optionen anwählen, auf die Registerkarte «AutoFormat während der Eingabe» wechseln und das Kontrollkästchen Internet- und Netzwerkpfade durch Hyperlinks deaktivieren.

Ein einfacher Trick, um einen geraden umgewandelten Hyperlink wieder zu entfernen, ist die Verwendung des Shortcuts Strg+Z. Mit dieser Tastenkombination machen Sie den zuletzt ausgeführten Arbeitsschritt wieder rückgängig und das wäre in diesem Fall die Umwandlung Ihrer Eingabe in einen Hyperlink. Um einzelne Hyperlinks auch zu einem späteren Zeitpunkt wieder in normalen Text umzuwandeln, klicken Sie die entsprechende Zelle mit der rechten Maustaste an und rufen das Kontextmenü Hyperlink-Hyperlink entfernen (Excel 2000) bzw. Hyperlink entfernen (Excel 2002) auf. In Excel 97 müssen Sie das Kontextmenü Hyperlink bearbeiten anwählen und dann im nachfolgenden Dialogfeld auf Verknüpfung entfernen klicken.

Leider gibt es in allen drei Excel-Versionen keine Möglichkeit, um automatisch grundsätzlich alle Hyperlinks zu entfernen. Ein kleines Makro hilft weiter:

Sub procHyperlinksLoeschen() Cells.Hyperlinks.Delete End Sub